#### **Advanced Microsoft Excel Techniques for Teachers and Students**

Microsoft Excel offers powerful tools that can take your data management, analysis, and presentation to the next level. Once you are comfortable with the basics, advanced features can help you save time and perform more complex tasks. This tutorial will cover advanced Excel techniques that are useful for teachers and students, with practical examples to make learning fun and engaging.

### **1. Using Pivot Tables for Data Analysis**

**Pivot tables** allow you to quickly summarize and analyze large sets of data, which is incredibly helpful for teachers managing class performance or students handling project data.

### **Example: Analyzing Student Grades with Pivot Tables**

#### 1. Data Setup:

- Column A: Student Names
- Column B: Subject
- Column C: Grade

| Α     | В       | С  |
|-------|---------|----|
| John  | Math    | 85 |
| Maria | Science | 90 |
| Ethan | Math    | 78 |
| John  | Science | 88 |
| Maria | Math    | 92 |

#### 2. Insert Pivot Table:

- $\circ$  Select the data range (A1:C6).
- Go to the **Insert** tab and click **PivotTable**.
- Select New Worksheet for the location of the Pivot Table.

## 3. Configure the Pivot Table:

- Drag **Student Names** to the **Rows** field.
- Drag **Subject** to the **Columns** field.
- Drag Grade to the Values field (it will automatically sum the grades, but you can change it to Average or Max by clicking the drop-down arrow and selecting Value Field Settings).

This will create a table summarizing each student's grades by subject.

## 2. Advanced Formulas: VLOOKUP and HLOOKUP

The **VLOOKUP** and **HLOOKUP** functions are useful for finding information in large data tables.

### **Example: Using VLOOKUP to Find a Student's Grade**

Let us say you have a table of student names in column A and their grades in column B. You want to find the grade of a specific student.

## 1. Data Setup:

| Α     | В  |
|-------|----|
| John  | 85 |
| Maria | 90 |
| Ethan | 78 |

## 2. Using VLOOKUP:

- In cell D1, type the student's name (e.g., "John").
- In cell E1, use the formula:

=VLOOKUP (D1, A2:B4, 2, FALSE)

This will search for "John" in column A and return the corresponding grade from column B (85).

## **HLOOKUP** (Horizontal Lookup):

• Like VLOOKUP, but searches horizontally across rows instead of vertically down columns. For example, if the student names are in row 1 and their grades are in row 2, you would use HLOOKUP.

## **3.** Conditional Formatting with Formulas

Conditional formatting highlights cells that meet specific conditions. This can be especially helpful for teachers to spot trends in student performance or for students to visualize project data.

## **Example: Highlighting Low Grades**

- 1. Select the grades in column B (B2:B4).
- 2. Go to the **Home** tab and click **Conditional Formatting**.
- 3. Choose New Rule.
- 4. Select Use a formula to determine which cells to format.
- 5. Enter the formula:

=B2<80

This rule will highlight any grade less than 80.

6. Choose a format (e.g., red fill) and click **OK**.

# 4. Creating and Using Dynamic Charts (With Data Slicers)

Dynamic charts allow you to visualize data interactively, especially when combined with **Slicers**, which let you filter data easily.

# **Example: Creating a Dynamic Bar Chart**

1. Create a **Pivot Table** as shown in the previous example.

- After inserting the Pivot Table, go to the Insert tab and select a Bar Chart.
- 3. Select PivotChart.
- 4. Now, add a **Slicer** for easy filtering:
  - Select the Pivot Table.
  - Go to **PivotTable Analyze** and click **Insert Slicer**.
  - Choose the **Subject** field and click **OK**.

Now, you can filter the chart by subject, making it interactive and dynamic.

# **5. Using Named Ranges for Easy Reference**

Named ranges can simplify formulas and make your workbooks easier to understand. Instead of referring to cell addresses (e.g., A2:A10), you can assign a name to a range of cells.

# **Example: Assigning a Name to a Range**

- 1. Select a range of cells (e.g., B2:B4 with student grades).
- 2. Click in the **Name Box** (next to the formula bar) and type a name (e.g., Grades).
- 3. Press Enter.

Now, you can refer to the range by its name in formulas:

=AVERAGE(Grades)

This makes your formulas easier to read and manage.

# 6. Data Validation for Error-Free Data Entry

Data validation helps ensure that data entered a cell follows specific rules. For example, you can restrict grades to only numbers between 0 and 100.

### **Example: Validating Grades**

- 1. Select the range where grades will be entered (e.g., B2:B4).
- 2. Go to the **Data** tab and click **Data Validation**.
- 3. In the Settings tab, choose Whole Number under Allow.
- 4. Set the **Data** to **between**, and enter **0** as the minimum and **100** as the maximum.

This will prevent entering invalid grades outside the 0-100 range.

#### 7. Using Macros to Automate Repetitive Tasks

A **macro** is a set of instructions that you can record and play back to automate repetitive tasks. This is ideal for tasks like formatting worksheets or generating reports.

#### **Example: Recording a Macro to Format Data**

1. Go to the **View** tab and click **Macros** > **Record Macro**.

- 2. Name the macro (e.g., "Format Grades").
- 3. Perform the actions you want to automate (e.g., bold headers, adjust column widths).
- 4. Click **Stop Recording** once you are done.

Now, you can run the macro to automatically apply the same formatting anytime you need it.

## 8. Advanced Filtering with Advanced Filters

While the standard filter allows basic filtering, **Advanced Filters** let you set complex conditions for filtering data, like filtering for students who scored above 80 and belong to a specific class.

### **Example: Using Advanced Filter**

1. Set up your data as follows:

| Α     | В       | С  |
|-------|---------|----|
| John  | Math    | 85 |
| Maria | Science | 90 |
| Ethan | Math    | 78 |
| John  | Science | 88 |

2. Set up criteria in a separate range (e.g., A7:C8).

| Α       | В       | С     |
|---------|---------|-------|
| Student | Subject | Grade |
| *       | Math    | >80   |

- Select your data, go to the Data tab, and click Advanced under the Sort & Filter section.
- 4. In the dialog box, choose **Filter the list, in-place**, set the **List range** and the **Criteria range** (A7:C8), then click **OK**.

## Conclusion

These advanced Excel features—Pivot Tables, VLOOKUP, conditional formatting, dynamic charts, and macros—can transform the way teachers and students organize and analyze data. By mastering these tools, you will be able to handle large datasets, automate repetitive tasks, and create more interactive and insightful reports.

Remember, Excel is a skill that improves with practice. Experiment with these features in different contexts to enhance your productivity and data analysis capabilities.